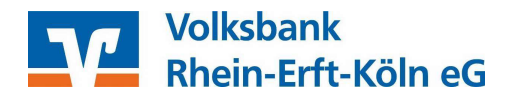

## Einrichtung des pushTAN bzw. chipTAN USB -Verfahrens der Sparkasse in der VR-NetWorld Software

## Wichtige Vorbereitungen

Bevor Sie die Chipkarte Ihrer Sparkasse mit dem pushTAN bzw. chipTAN USB-Verfahren in der VR-Networld Software hinterlegen können, stellen Sie bitte sicher, dass das pushTAN Verfahren bei Ihrer Sparkasse zunächst aktiviert wird. Für weitere Informationen zur Aktivierung des pushTAN Verfahrens setzen Sie sich bitte mit Ihrer Sparkasse in Verbindung.

Bitte haben Sie Verständnis, dass wir für die Aktivierung des pushTAN Verfahrens <u>keine</u> Hilfestellung leisten können.

## Einrichtung in der VR-NetWorld Software

Bitte prüfen Sie zunächst, dass Sie die aktuellste Version der VR NetWorld Software im Einsatz haben (*Extras / Programmaktualisierung*).

Bei Nutzung des chipTAN USB – Verfahrens (Nutzung eines per USB angeschlossenen Chipkartenlesers) gehen Sie bitte vor der Einrichtung des TAN-Verfahrens zunächst wie folgt vor:

Ar

Über den Punkt Extras / Chipkartenleser verzweigen Sie in die Bearbeitung des Lesers

Alle Fenster Standard wieder schliessen herstellen

 Image: Startseite
 Transaktionen
 Auswertungen
 Stammdaten
 Extras
 I

 Image: Startseite
 Transaktionen
 Auswertungen
 Stammdaten
 Extras
 I

 Image: Startseite
 Transaktionen
 Auswertungen
 Stammdaten
 Extras
 I

für HBCI

nkparameter- Sonderfälle

laten (BPD)

Chipkartenleser Ba

Einstellungen

Hier sehen Sie alle angeschlossenen Leser. Markieren Sie Ihren Leser sowohl im *oberen* als auch im *unteren* Feld (TAN-Generator verwenden) und bestätigen Ihre Auswahl mit dem entsprechenden Button *Kartenleser verwenden* bzw. *TAN-Generator* verwenden.

| cyberJack USB (32 bit CT-API)<br>REINER SCT cyberJack one USB 1 (PC/SC) (wird verwendet)                                         | Kartenleser ver <u>w</u> enden |
|----------------------------------------------------------------------------------------------------|--------------------------------|
|                                                                                                    |                                |
| Folgende TAN-Generatoren sind auf Ihrem Rechner installiert und einge                                                            | richtet:                       |
| Folgende TAN-Generatoren sind auf Ihrem Rechner installiert und einge<br>REINER SCT cyberJack one USB 1 (PC/SC) (wird verwendet) | richtet:                       |

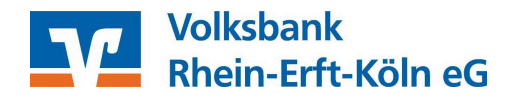

Im Anschluss folgen Sie bitte den genannten Bearbeitungsschritten

1) Wählen Sie Stammdaten (1) / Bankverbindungen (2)

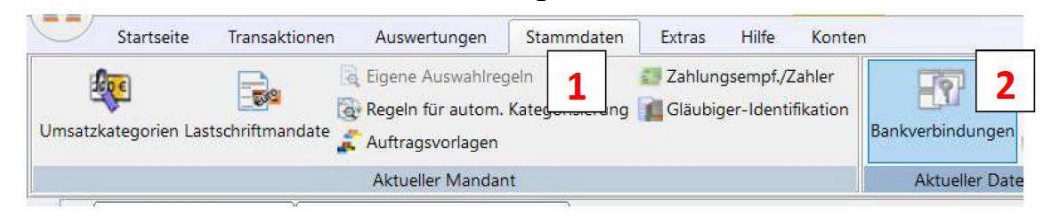

2) Klicken Sie mit der rechten Maustaste auf eine freie Zeile in der Tabelle Übersicht *Bankverbindungen* (1) und dann auf *Neu* (2).

| Übersicht Ba | nkverbindungen ×  | 1           |          |     |   |
|--------------|-------------------|-------------|----------|-----|---|
|              | Bezeichnung       | ~           |          | BLZ | Z |
| Testkonto    |                   |             | 40154530 |     |   |
| 1            | Neu               |             |          | 2   |   |
|              | Bankverbindung un | d Konto neu |          | 4   |   |
|              | Bearbeiten        |             |          |     |   |

3) Tragen Sie eine *Bezeichnung* (1) und die *Bankleitzahl* der Sparkasse (2) ein und klicken Sie auf *Weiter* (3).

| Sie konnen ihrer no<br>geben.    | euen Bankverbindung eine Bezeichnung und eine Beschreibung |
|----------------------------------|------------------------------------------------------------|
| Bezeichnung *                    | Sparkasse 1                                                |
| Bezeichnung *<br>Beschreibung    |                                                            |
| Bankleitzahl *                   | · 2                                                        |
| Kreditinstitut                   | Sparkasse                                                  |
| Bankleitzahl *<br>Kreditinstitut | 2<br>Sparkasse                                             |

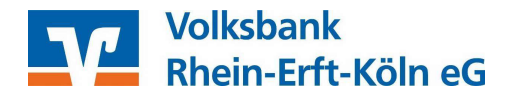

4) Wählen Sie als Sicherheitsmedium PIN/TAN (1).

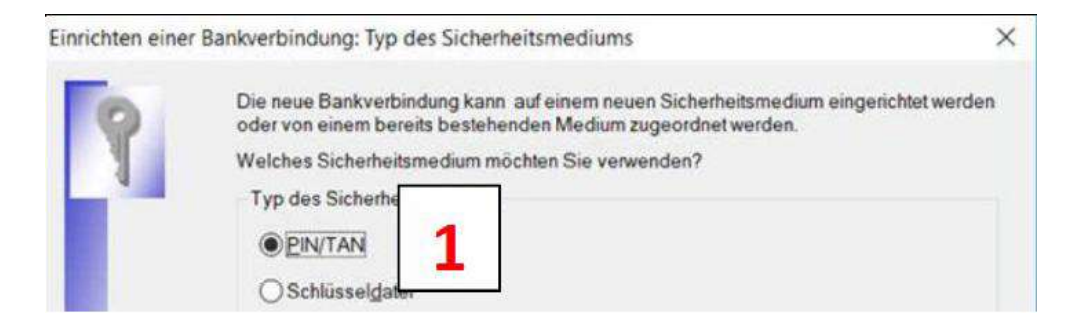

5) Erfassen Sie in beiden Feldern *USER*ID und *CUSTID* (1) die Legitimations-ID aus dem Anschreiben Ihrer Sparkasse. Im weiteren Verlauf geben Sie die unter Schritt 1. geänderte PIN-Nummer ein.

| 9 | Zur Kommunikation | mit Ihrem Kreditinstitut wird n | och ihre Kundenkennung | g benötigt. |
|---|-------------------|---------------------------------|------------------------|-------------|
| 1 | Kundendaten       |                                 |                        |             |
|   | USERID            | 123456789012345                 |                        |             |
|   | CUSTID            | 123456789012345                 |                        |             |
|   |                   |                                 |                        |             |

6) In der nächsten Maske werden anhand der BLZ die Zugangsdaten ermittelt – bitte klicken Sie auf *Weiter*. Bestätigen Sie die anschließende Synchronisationsanfrage der Bankverbindung und geben Ihre persönliche *PIN* der Sparkasse ein.

| 0          | Die Angaben zur Bankverbindung werden nun gespeichert                                                                                                    |
|------------|----------------------------------------------------------------------------------------------------|
| Ŋ          | Danach wird die Bankverbindung mit dem Kreditinstitut synchronisiert.                                                                                                    |
|            | Hierfür benötigen Sie ein beschreibbares Wechselmedium und eine<br>Online-Verbindung zu Ihrem Kreditinstitut.                                                                |
|            | URL/IP-Adresse https://banking-r16.s-fints-pt-rl.de/fints30                                                                                                    |
|            | HBCI/FinTS-Version                                                                                                    |
|            | Version 3.0 💌                                                                                                    |
| ***<br>*** | Die angegebene FinTS-Version wurde automatisch ermittelt. Wenn auf dem<br>INI-Brief Ihrer Bank jedoch eine andere Version angegeben ist, können Sie<br>auch diese verwenden. |
|            |                                                                                                    |

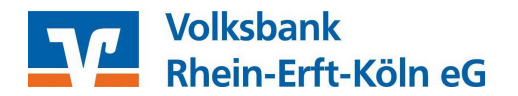

7) Nach erfolgreicher Anmeldung wählen Sie bitte als Verfahren *chipTAN USB oder pushTAN* (1) aus.

| Ţ |                                                   |                  |                      |          |   |
|---|---------------------------------------------------|------------------|----------------------|----------|---|
|   | Bitte wählen Sie jetzt d                          | las Verfahren, w | elches Sie verwenden | möchten: | ~ |
|   | chipTAN manuell<br>chipTAN optisch<br>chipTAN USB | 1                |                      |          |   |

8) Unter Auswahl des *Mediums* (1) wählen Sie bitte die Kartennummer Ihrer Online- bzw. Sparkassen-Card (Debitkarte) aus, die Sie für das Online-Banking verwenden. Eine Online-Karte beginnt mit der Ziffer 7, eine Sparkassen-Card (Debitkarte) mit der 5.

| iswahl des | Mediums                    |                    |   |   |
|------------|----------------------------|--------------------|---|---|
|            | Bitte wählen Sie das gewü  | nschte Medium aus: | 1 | 7 |
|            | A D C A PARAMAN A 1 VIII H | 101900             |   | P |

9) Nach Abschluss wird Ihnen Ihre neue Bankverbindung unter Übersicht Bankverbindungen angezeigt.

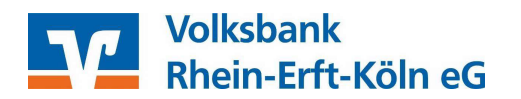

10) Wählen Sie *Startseite* (1) / *Kontenübersicht*. Klicken Sie mit der rechten Maustaste auf ein *Konto* (2) der Sparkasse und wählen Sie *Konto bearbeiten* (3).

| tenübersicht A<br>Anzei | 1 hlungsempf/<br>Zahler                 | Alle Konten Ausgangsko<br>aktualisieren senden<br>Senden                     | orb Internet Informiere                                                    | ank ▼<br>1 meine Bank<br>ten<br>m |           |
|-------------------------|-----------------------------------------|------------------------------------------------------------------------------|----------------------------------------------------------------------------|-----------------------------------|-----------|
| Kontenübersio           | ht 🗙 Übersicht B                        | ankverbindungen                                                              |                                                                            |                                   |           |
| Gruppiertnach           | shne Gruppierung                        |                                                                              | 10                                                                         |                                   |           |
| 7                       |                                         | Konto                                                                        | Z                                                                          | Kontoart                          | /Bank     |
| 2 950<br>955            | 00006_Sichteinlage<br>00005_Kontokorrer | n Umsätze anz<br>It Umsätze auf                                              | eigen<br>Lastschrifteinzüge prüfer                                         | 1                                 | nsterland |
|                         |                                         | Konto aktual<br>Auftragbesta<br>Kontoauszüg<br>Historischen<br>Auftragsstati | isieren<br>Ind abrufen<br>Je abholen<br>Auszug abholen<br>Js aktualisieren |                                   | Sum       |
|                         |                                         |                                                                              |                                                                            |                                   |           |

11) Wählen Sie das Übertragungsverfahren (1) aus, dass Sie unter Übersicht Bankverbindungen neu angelegt haben (2).

| ·P                | Zuspordasta Boshuarhindun   | 0                        |             |                  |                |   |
|-------------------|-----------------------------|--------------------------|-------------|------------------|----------------|---|
| Kontodetails      | Zugeoranete Dankverbindun   | 9                        |             |                  |                |   |
| SEDA              | Dieses Konto wurde über die | nachstehende Bankverbing | dung automa | atisch eingerich | tet            |   |
|                   | Bezeichnung                 | Testkonto                |             |                  |                | ~ |
| Eigenschaften     | Übetregungeverlehren        | Bezeichnung              | В           | LZ               | Kreditinstitut |   |
| Umcatzanzaiga     | Obentagungsvenamen          | Testkonto                | 4           | 10 Sparkass      | e              |   |
| onisatzanteige    |                             | Sparkasse                | Chip        | 0 Sparkass       | e              | 7 |
| Kontoauszüge      |                             |                          |             |                  |                | - |
| Coschäfterenfälle |                             |                          |             |                  |                |   |
| Geschartsvorialie | 10 IST                      |                          |             |                  |                |   |
|                   |                             |                          |             |                  |                |   |
| Übertragungsverfa | 1                           |                          |             |                  |                |   |
| Übertragungsverfa | 1                           |                          |             |                  |                |   |
| Übertragungsverfa | 1                           |                          |             | 1.               |                |   |

## Unterstützungsleistungen

Wenn Sie Unterstützung bei der Einrichtung des pushTAN Verfahrens der Sparkasse benötigen, steht Ihnen unsere Serviceline unter 02233 / 9444 – 2190 (Auswahl 1, anschließend Auswahl 2) gerne zur Verfügung.